## CMS 実践編 WebCanvas 「オホーツク食と農」テキスト

ホームページ URL

http://www.noah.ne.jp/syokuiku/index.html

管理用 URL

http://www.noah.ne.jp/\*\*\*\*\*\*/\*\*\*\*\*/\*\*\*

1.ID \*\*\*\* PW \*\*\* または、ID \*\*\*\* PW \*\*\*\* でログインする

- 2.発行ボタンをクリック
- 3.「処理」の新規発行ボタンをクリック

| 発行<br>Step2テンプレートを選択                            |                        |        |      |
|-------------------------------------------------|------------------------|--------|------|
| ● <u>ページタイトル</u> ♥<br>● <u>ファイル名</u> ♥          | ▲ <u>日時</u> ♥          | 状態/属性  | 処理   |
| 作物名<br>作物の成育過程<br><u>template_sakumotu.html</u> | 2006/07/05<br>11:36:23 | テンプレート | 新規発行 |

4.ファイル名を入力(完成ページのURLになる)例; potato

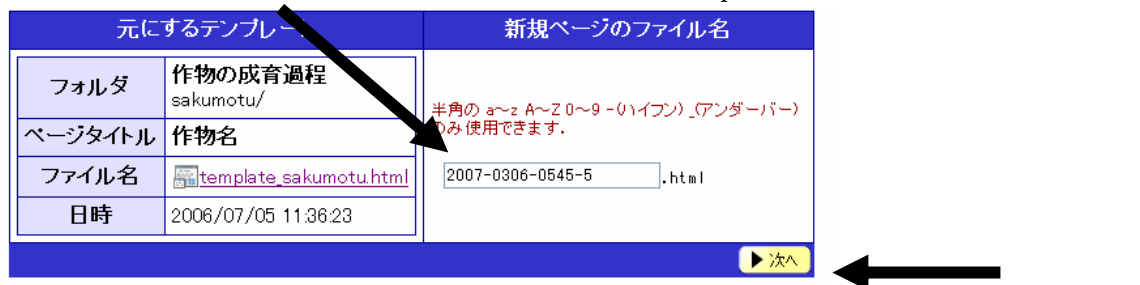

5.「編集」ボタンで作物名を入力

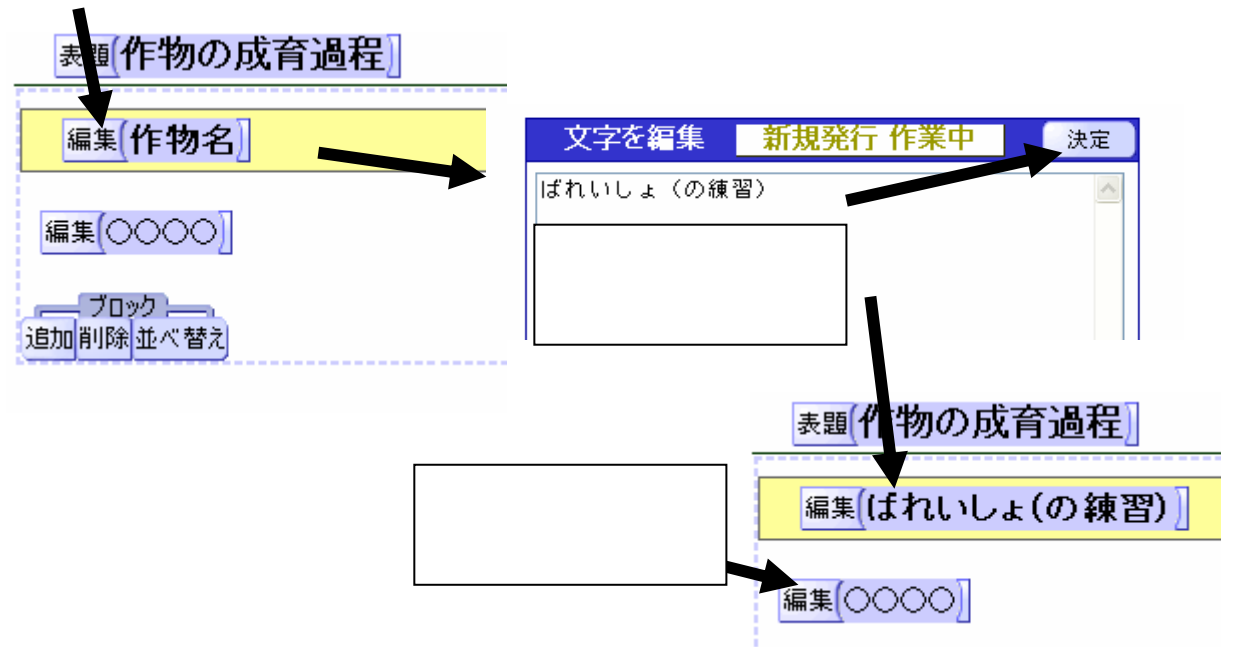

## 6.写真や説明を追加する

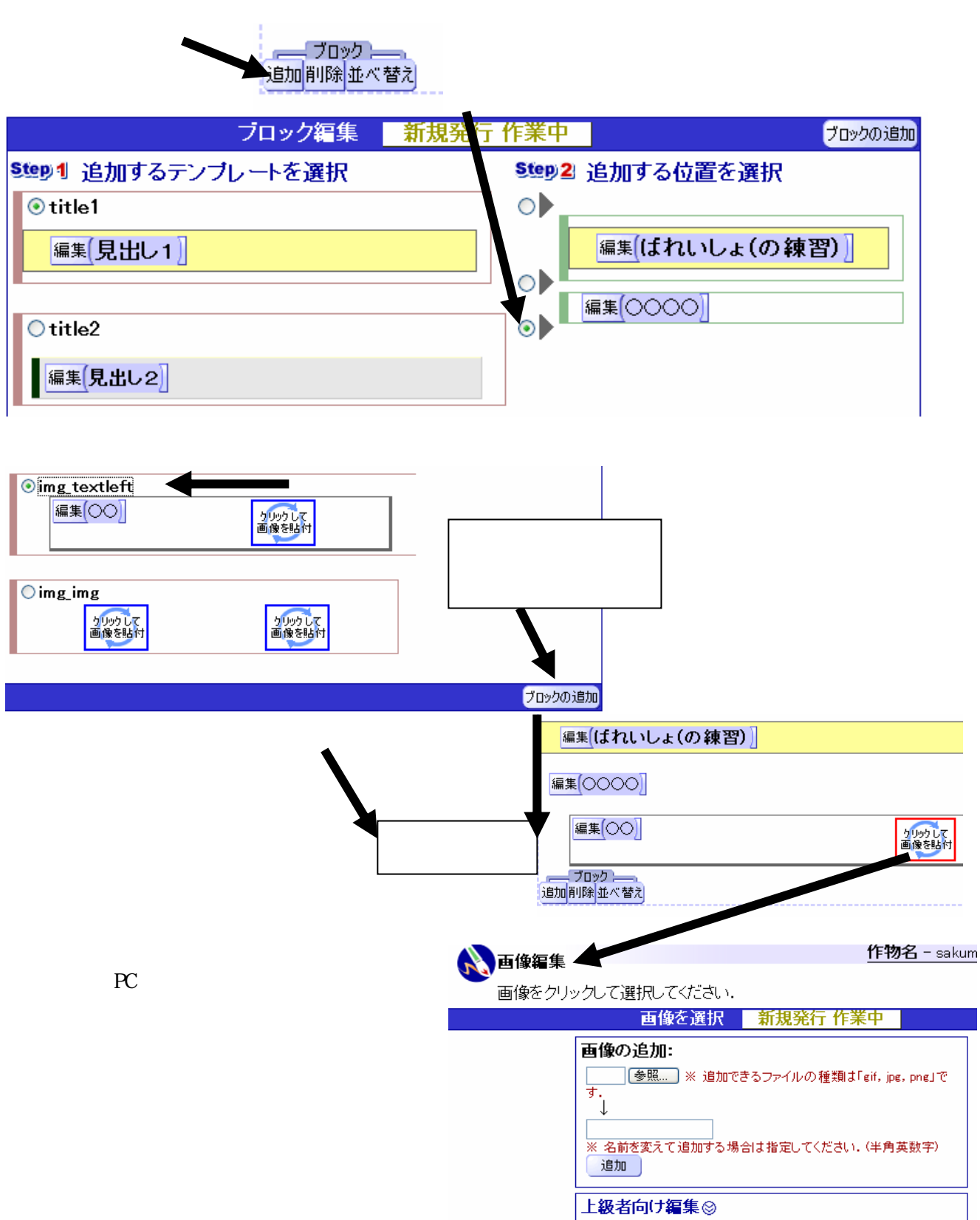

画像のアップロード、文字の編集が終わったら、「次へ」

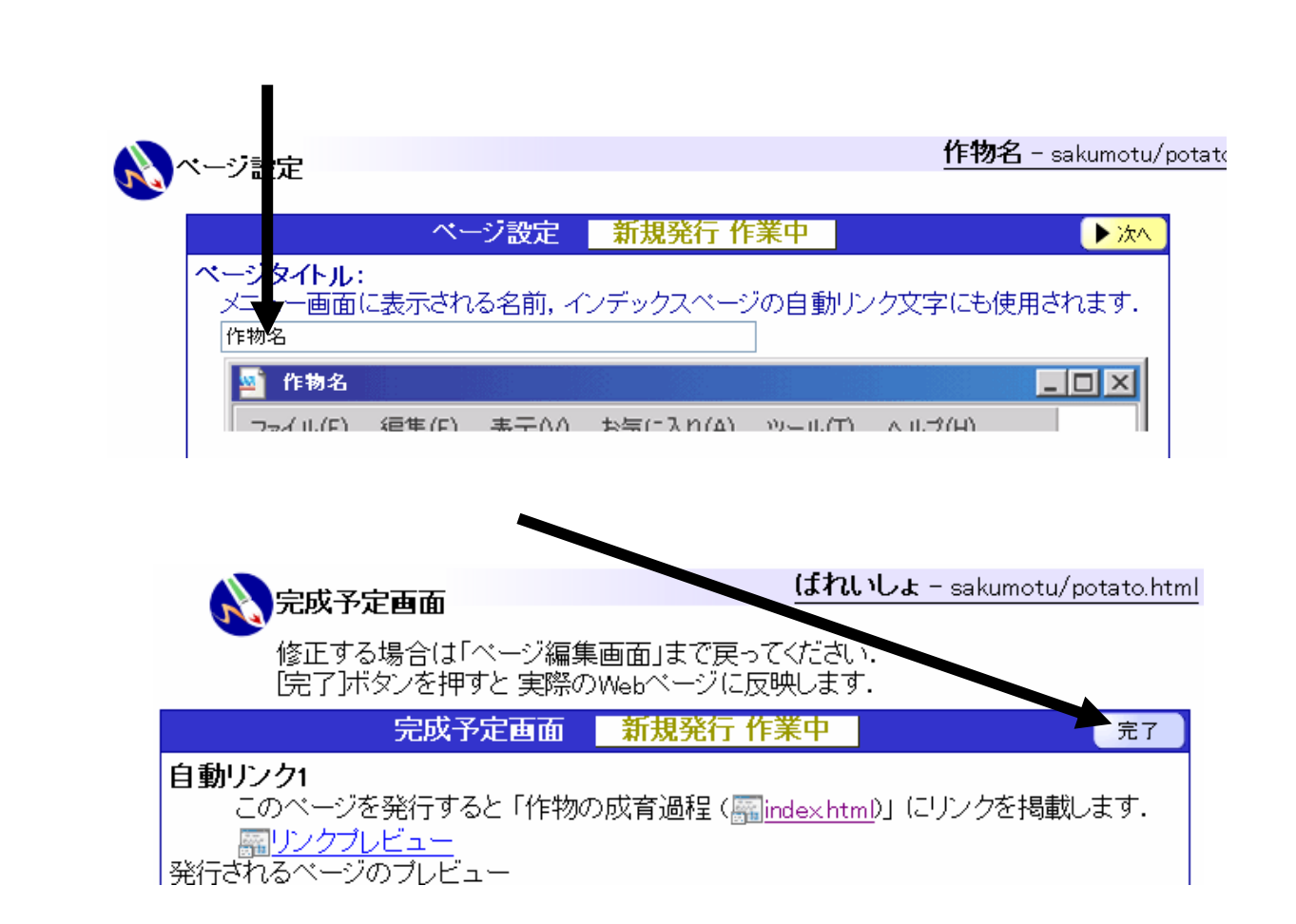